## Gurgeln mit QR-Code bei *"alles gurgelt" –* ab 19.4.2022

# Bitte immer am DIENSTAG testen! Auch wenn ihr erst um 9 Uhr Unterricht habt (dann nicht in der Schule einwerfen) oder krank seid!

Achtung NBT: Um in der Caritas essen gehen zu dürfen, müsst ihr einen GÜLTIGEN PCR-Test vorweisen können! (Gültigkeit 48h – jeweils am Vortag testen, z.B.: Mo testen, wenn ihr Di in der NBT seid, am Di wieder, wenn ihr Mi auch in der NBT seid, usw.) - Ablauf siehe Punkt 7!

### Ablauf beim Gurgeln

- 1 Einloggen mit der Mailadresse und dem Passwort, mit dem ihr euch auf *"alles gurgelt"* registriert habt.
- 2 Bei "Wer wird getestet?" euch auswählen dabei darauf achten, ob über eurem Namen ein QR-Code-Symbol zu sehen ist. Nur dann seid ihr der Schule zugeordnet!

|                                | Löschen 🔟 Editieren 🖉 |
|--------------------------------|-----------------------|
| Veronika Brandl<br>26 Oct 1987 | (∞ Testungen)         |
| + N                            | euen User anlegen     |
| A tõj                          | account verwalten     |
|                                | Abmelden              |

3 Wenn das QR-Code-Symbol fehlt: Bitte ZUERST auf "Editieren" bei eurem Namen klicken und den QR-Code einscannen – Achtung, dann müsst ihr wahrscheinlich auch den Ausweis neu scannen!

|                                | Löschen 🔟 Editieren 🧷 |
|--------------------------------|-----------------------|
| Veronika Brandl<br>26 Oct 1987 | (∞ Testungen)         |

4 Bei "Starte hier deinen Gurgeltest" auf "Neuen Test starten" klicken.

5 Für die normalen Schultestungen jeden Dienstag bitte folgendermaßen auswählen:

#### Aus welchem Grund testest du heute?

| Bitte wähle den zutreffenden Grund aus der Liste |                                                                                                    |   |
|--------------------------------------------------|----------------------------------------------------------------------------------------------------|---|
| Reg                                              | guläre Testung                                                                                                    | ~ |
| ×                                                | Ich nutze eine der 5 kostenlosen PCR-Testungen<br>pro Monat It. Verordnung des<br>Gesundheitsministeriums und bestätige, dass ich<br>mein monatliches Kontingent im aktuellen Monat<br>noch nicht in Anspruch genommen habe |   |

Euch wird (wenn ihr mit QR-Code gurgelt) ein Test pro Woche gutgeschrieben, der zählt NICHT zu euren 5 Tests/Monat.

6 Wenn in eurer Klasse oder in eurer Familie <u>ein positiver Fall aufgetreten ist</u> und ihr von der Schule aufgefordert wurdet, täglich zu testen, stattdessen folgendermaßen auswählen:

#### Aus welchem Grund testest du heute?

| Bitte wäh | ditte wähle den zutreffenden Grund aus der Liste                                  |  |  |
|-----------|-----------------------------------------------------------------------------------|--|--|
| Beh       | ördliche Testung                                                                  |  |  |
| 0         | Ich habe Symptome* (Husten, Fieber,<br>Kurzatmigkeit, Geruchs-/Geschmacksverlust) |  |  |
| 0         | Ich versuche, mich freizutesten                                                   |  |  |
| $\times$  | Ich bin Kontaktperson                                                             |  |  |
| 0         | Mein Antigen-Test war positiv*                                                    |  |  |
| *Achtuna  | ; bis zum Froebnis musst du in häusliche Quarantäne                               |  |  |

Dieser Test zählt nicht zu eurem monatlichen Kontingent.

7 Test für das Essen gehen mit der NBT: Bitte bei "Aus welchem Grund testest du heute?" folgendermaßen auswählen: (Dieser Test zählt nicht zu eurem monatlichen Kontingent.)

#### Aus welchem Grund testest du heute?

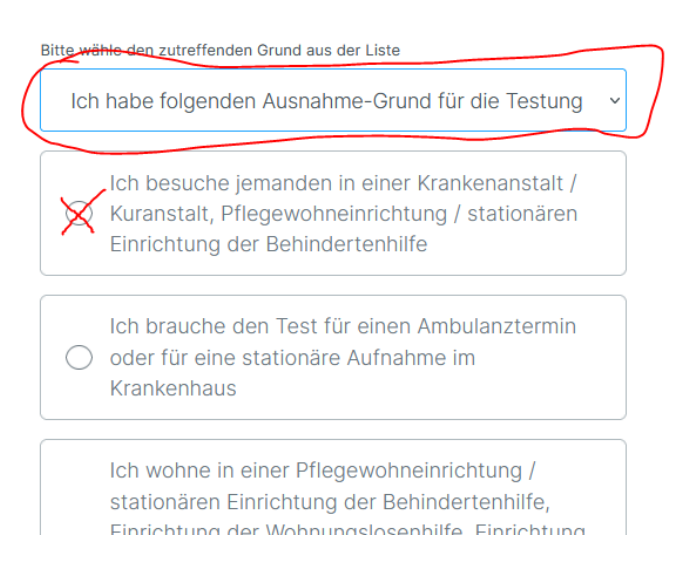

8 Trotzdem müsst ihr nach der Eingabe der Probennummer nochmal auswählen, ob ihr in den letzten 30 Tagen positiv gewesen seid oder Kontaktperson seid oder nichts davon zutrifft.

## VIELEN DANK FÜR EURE MITHILFE!